# An introduction to the ePQS Portal

May 2025

+ + + + + + + v1 <sub>+</sub> + + + + + +

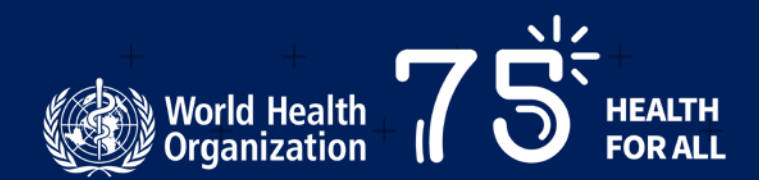

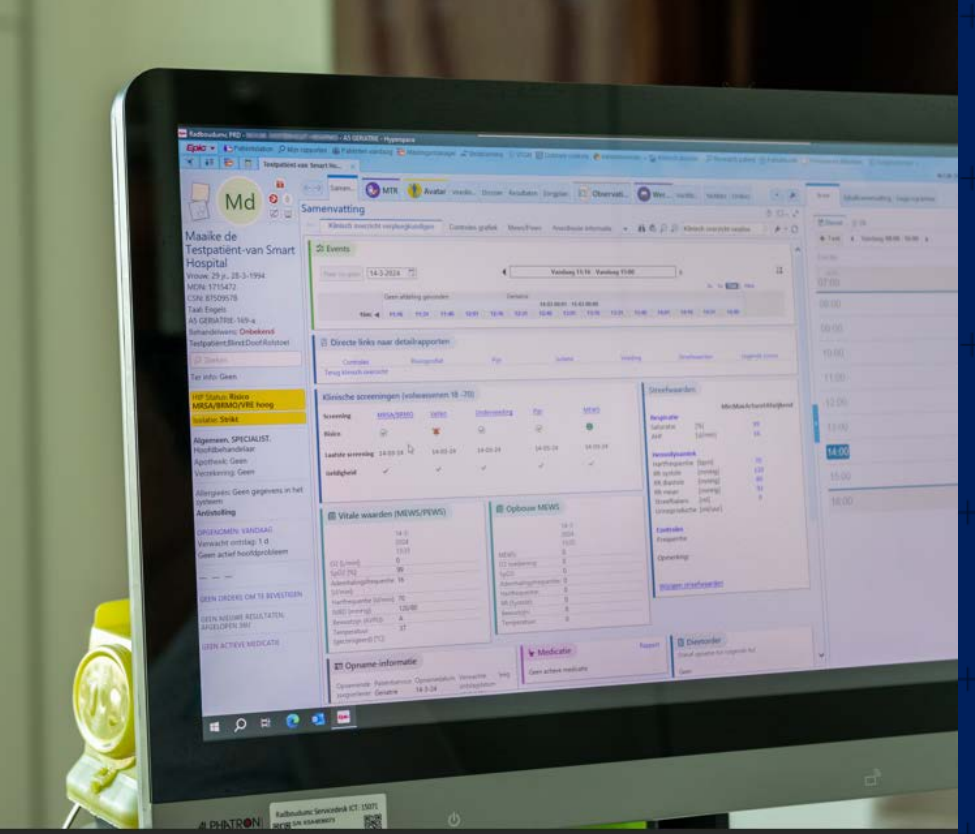

### Introduction to this Slide Deck

The information in this slide deck is intended for external users of the Portal, and primarily those making applications to PQT teams via the ePQS Portal.

Guidance on application procedures, application-specific wizard guidance, and eCTD is covered elsewhere.

This training will focus on:

| <ul> <li>An overview of ePQS</li> <li>What constitutes ePQS</li> <li>Key features</li> <li>Roll out</li> </ul>                                                                   | <ul> <li>Users of the system</li> <li>User registration process</li> <li>Use of contact and account records</li> <li>Implications for Record visibility</li> </ul> |
|----------------------------------------------------------------------------------------------------|----------------------------------------------------------------------------------------------------|
| <ul> <li>ePQS Features</li> <li>Record types &amp; features</li> <li>List views and Searching</li> <li>Document upload and down</li> <li>Notifications and activities</li> </ul> | Application Wizards                                                                                                    |

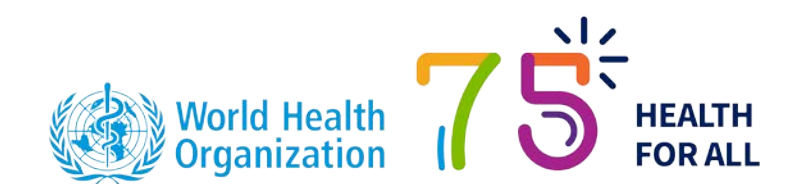

### Where to obtain Information

Team specific training information, relating to the specifics of application procedures, and application wizard features, will be provided separately by Teams.

All ePQS-related information will be posted to the ePQS Webpage (<u>https://extranet.who.int/prequal/epqs-portal</u>).

In addition, teams will update aspects of their team-specific pages to refer to submissions via the ePQS portal.

Teams can be approached directly if the information sought is not on the ePQS webpage.

| Team                             | Email address                |
|----------------------------------|------------------------------|
| In vitro Diagnostics             | diagnostics@who.int          |
| QCL Laboratories                 | prequallaboratories@who.int  |
| Medicines                        | prequal@who.int              |
| Vaccines                         | vaccprequalification@who.int |
| Vector Control                   | pqvectorcontrol@who.int      |
| Facilitated Product Introduction | prequalreg@who.int           |
| Inspections                      | prequalinspection@who.int    |

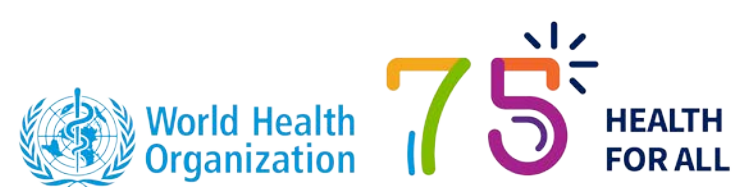

### Terms

| Term                        | Definition                                                                                                    |
|-----------------------------|----------------------------------------------------------------------------------------------------|
| ePQS                        | Electronic Pre-Qualification System                                                                                                    |
| Account                     | This is the Salesforce term for the record that describes a person, entity or organization.                                                                                             |
| Applicant organization      | This is the Account that applies for product prequalification and is responsible for maintaining its details.                                                                           |
| Cases/Applications          | Case is a Salesforce term for a set of records of a similar type. All application records in ePQS are cases. There are also other case records types in ePQS that are not applications. |
| Product site                | The term given to a site that undertakes one of a number of activities related to a Product. Typically, these are locations for manufacturing or testing, but not always so.            |
| Post-PQ change Applications | The harmonized term in ePQS for applications that request to change some aspect of the accepted or prequalified product's details. Often known as Amendments, or Variations.            |

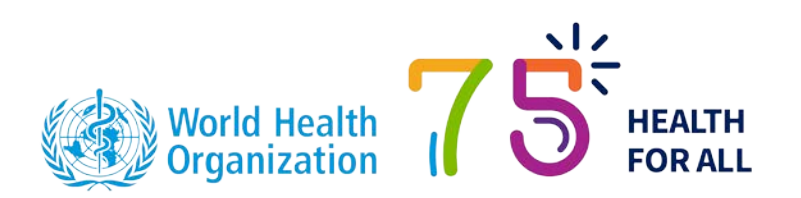

# What is ePQS?

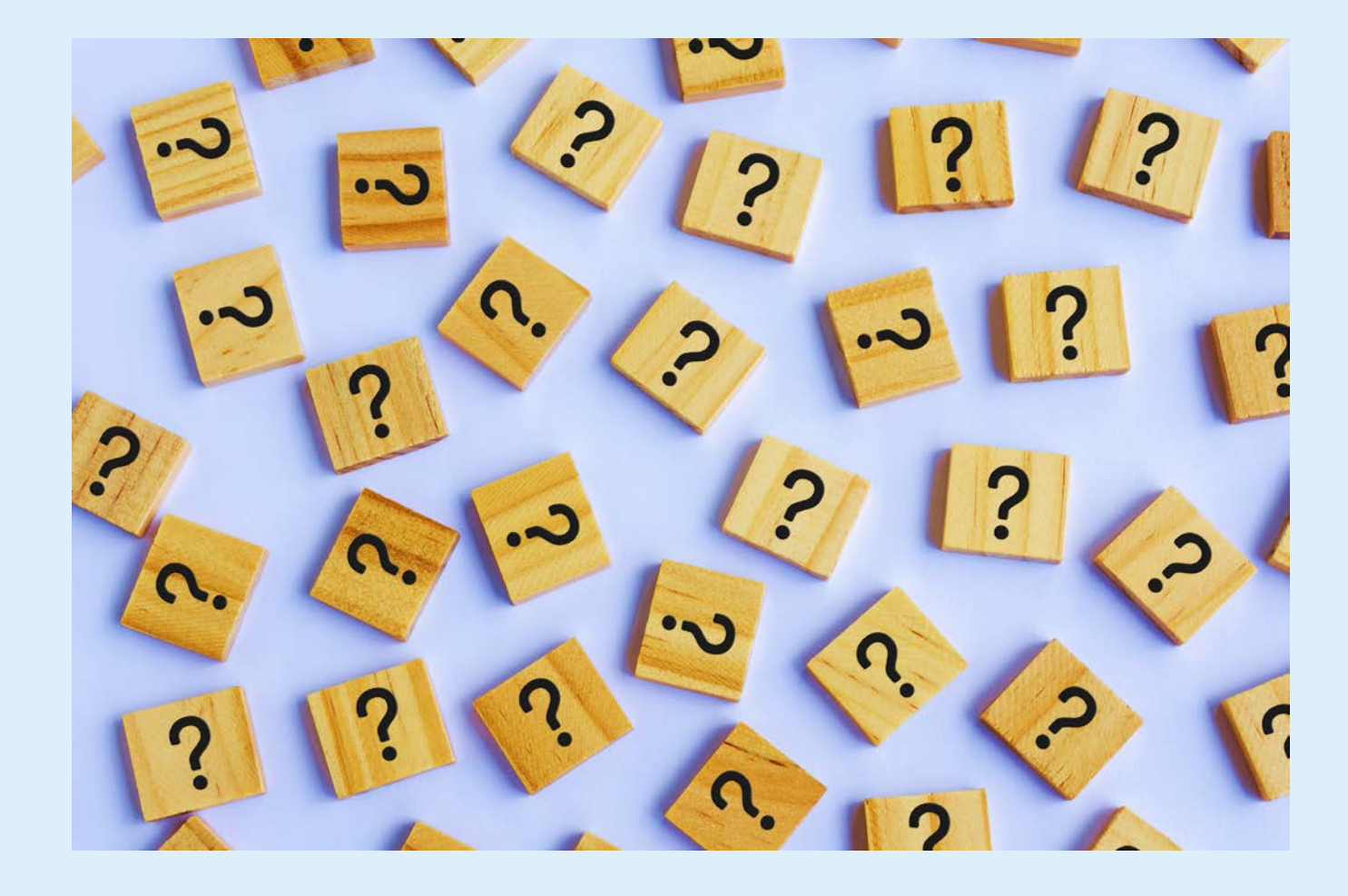

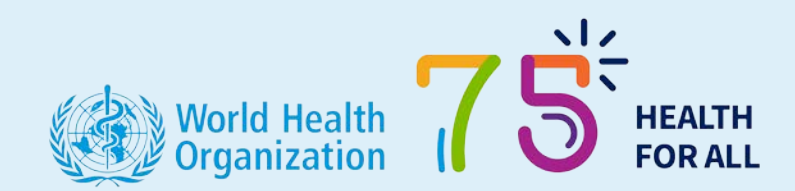

## What is ePQS?

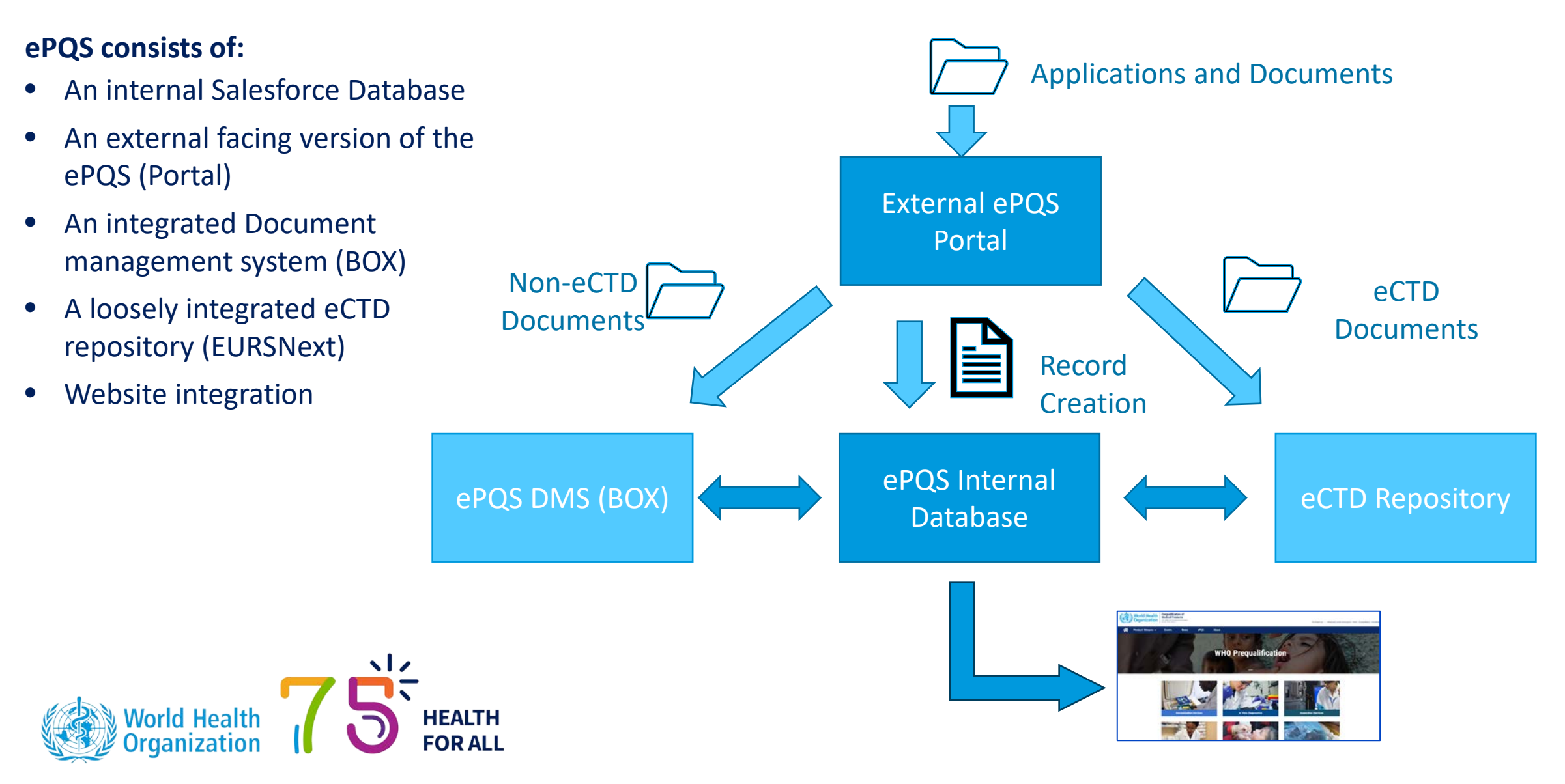

## Advantages of ePQS

- A single database using common records across all PQT activities.
- Improved ability to track activities and milestones.
- Cloud based technology.
- Integrated document management systems.
- Permits an externally facing Portal of the database.
- Secure document upload and download.
- Automated publishing of pipeline and product lists to PQT website.

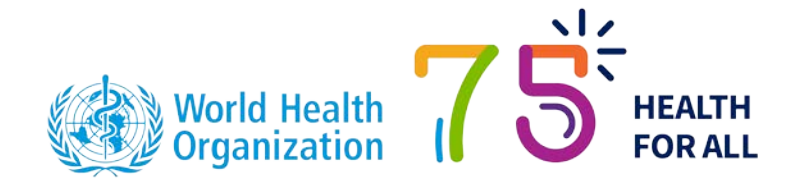

### **Portal Landing Page**

### 1) Global search facility

Key word searches will retrieve any record matching the entered criteria, provided the user has access to the record.

#### 2) Notification "Bell" Icon

System generated notifications will be recorded here.

#### 3) Personal Settings and Profile

Using this menu you can access your personal user details and log out of the system.

#### 4) Object Menu Bar

List views of the major record types can be accessed from this menu. The menu items will vary depending on the type of external user.

#### 5) Application wizard

This initiates the creation of a new application

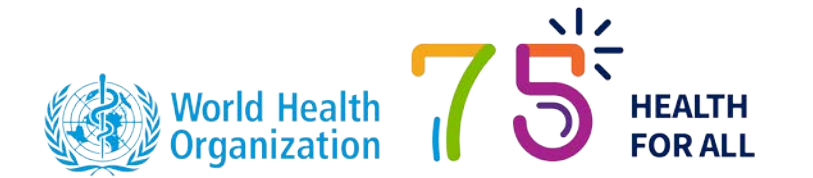

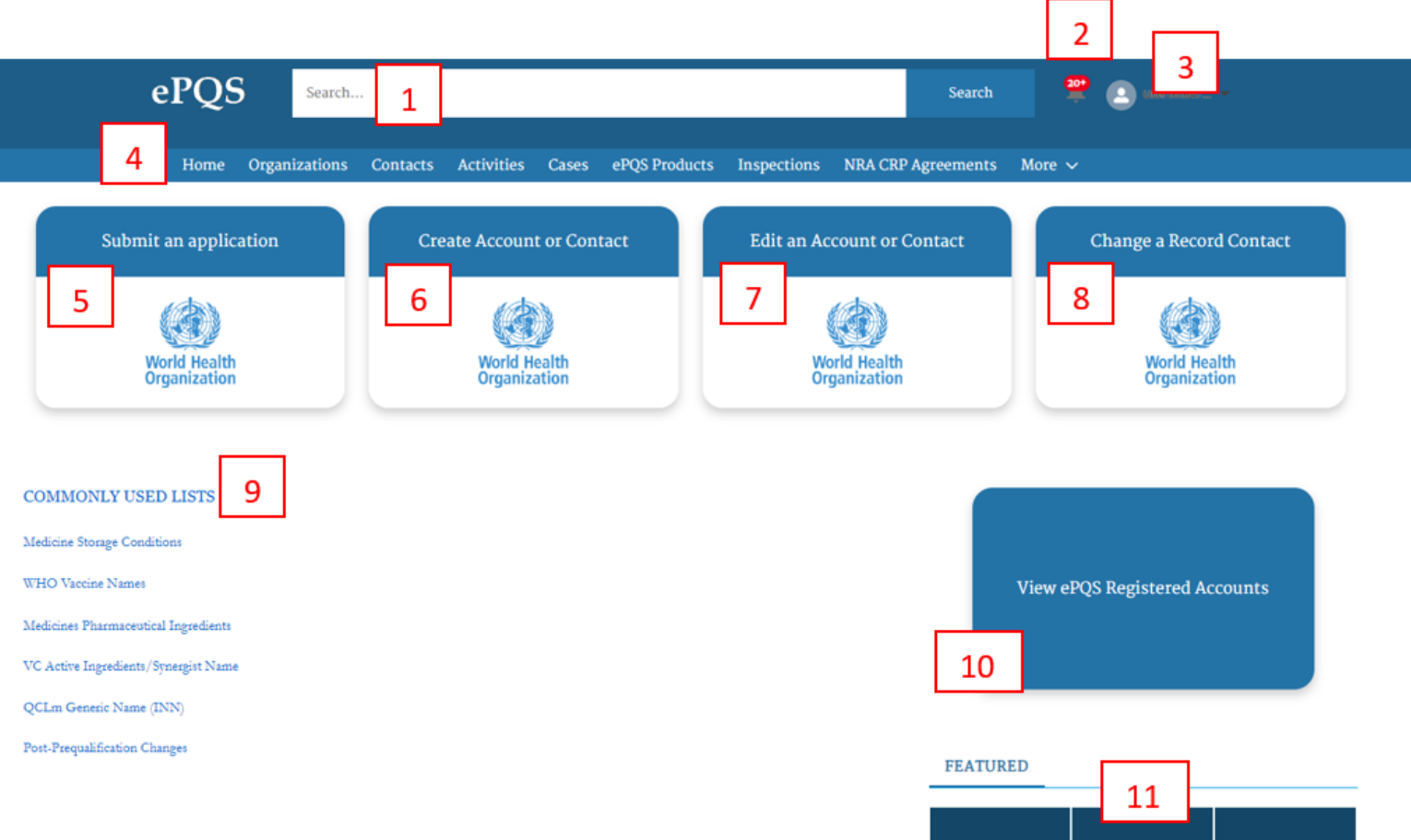

FAQs Prequalification EPQS Training Material

### Portal Landing Page

#### 6 to 8) Contacts and Accounts

### 9) Commonly Used Lists

These links provide access to a series of reference lists that are referred to at various points in some application wizards.

#### **10) View ePQS Registered Accounts**

An excel file of all available Accounts can be downloaded so users can verify if the Account exists in the system before they commence the wizard.

#### 11) FAQ and training materials

Relevant reference materials and information will be made available via these links. Currently this points to the ePQS webpage

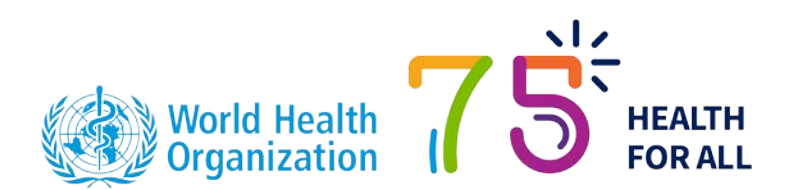

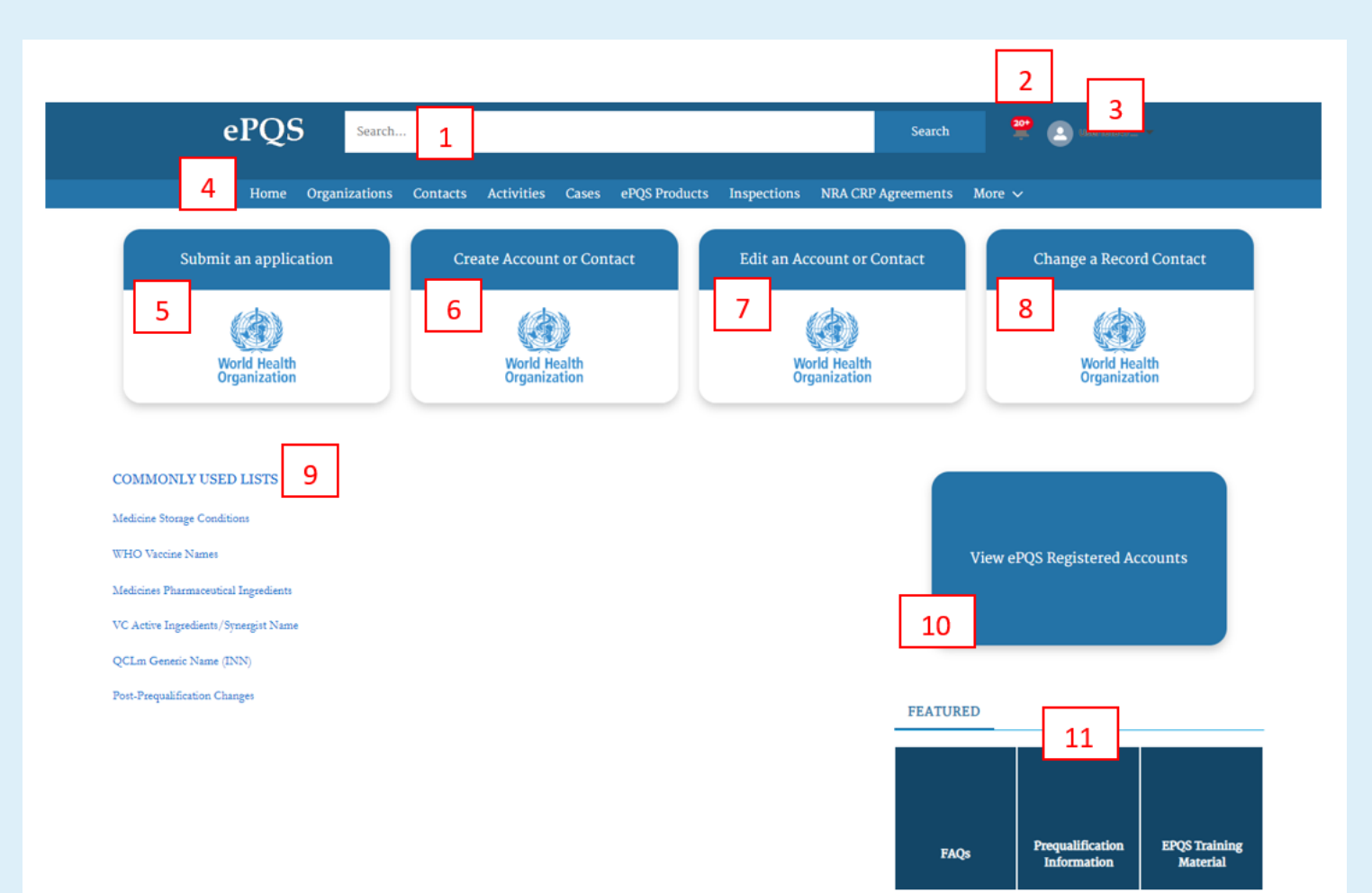

## ePQS Roll-out

- Greater than 90% of the functionality intended for the ePQS Portal is live.
- There are some known bugs, which will be addressed in due course please bear with us!
- Teams will be making adjustments to guidance and processes as more experience is gained with the portal.
- The ePQS Portal is not mandatory currently, but this is the direction PQT is moving in.

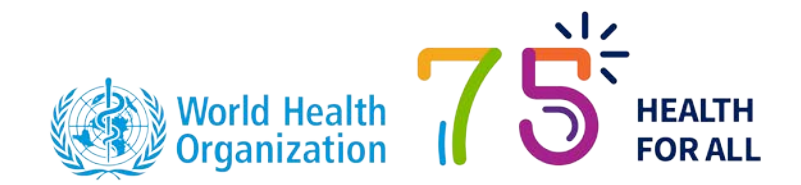

# Users of the system

Registration process Contact and account records Record visibility

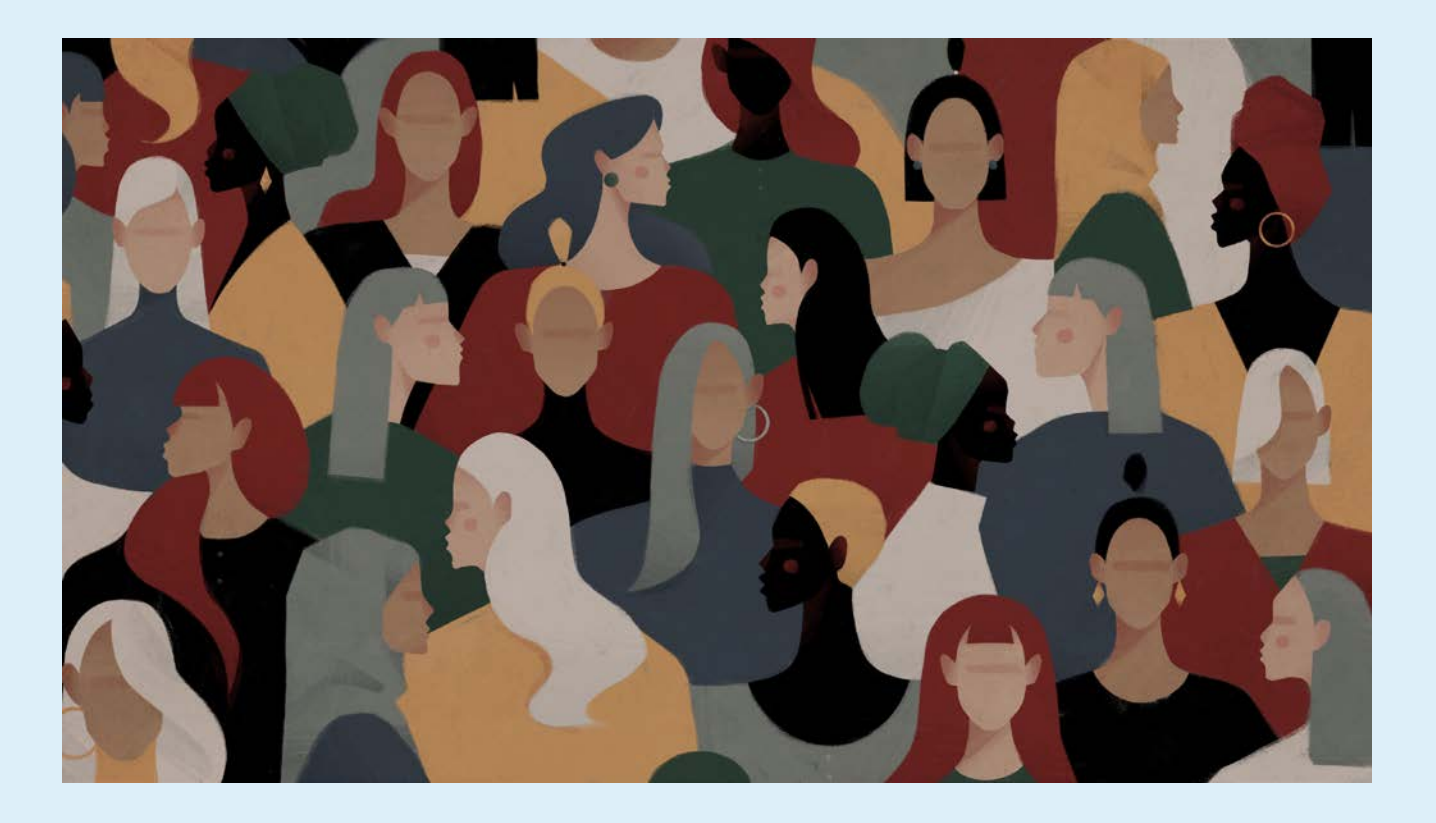

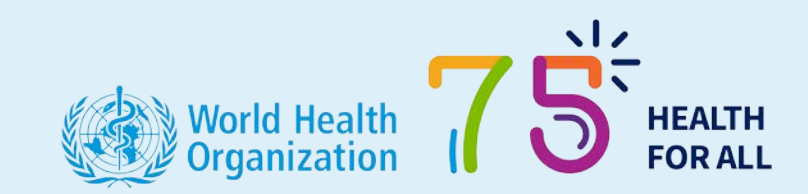

### **Users and Registration**

- There are three types of external users of the system: Applicants; National Regulatory Agencies and External Experts.
- Each user-type has different "abilities" and different record visibility.
- All users must be registered before access is granted.

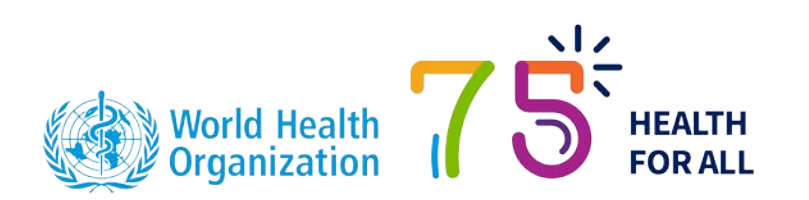

### Welcome to the ePQS Portal Portal is provided to facilitate the submission of data and exchange of

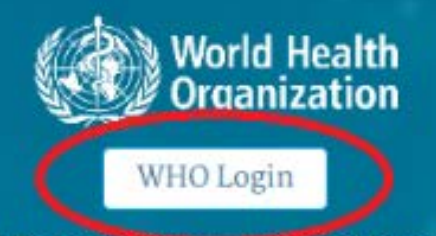

New User? Please complete and send by email this registration form

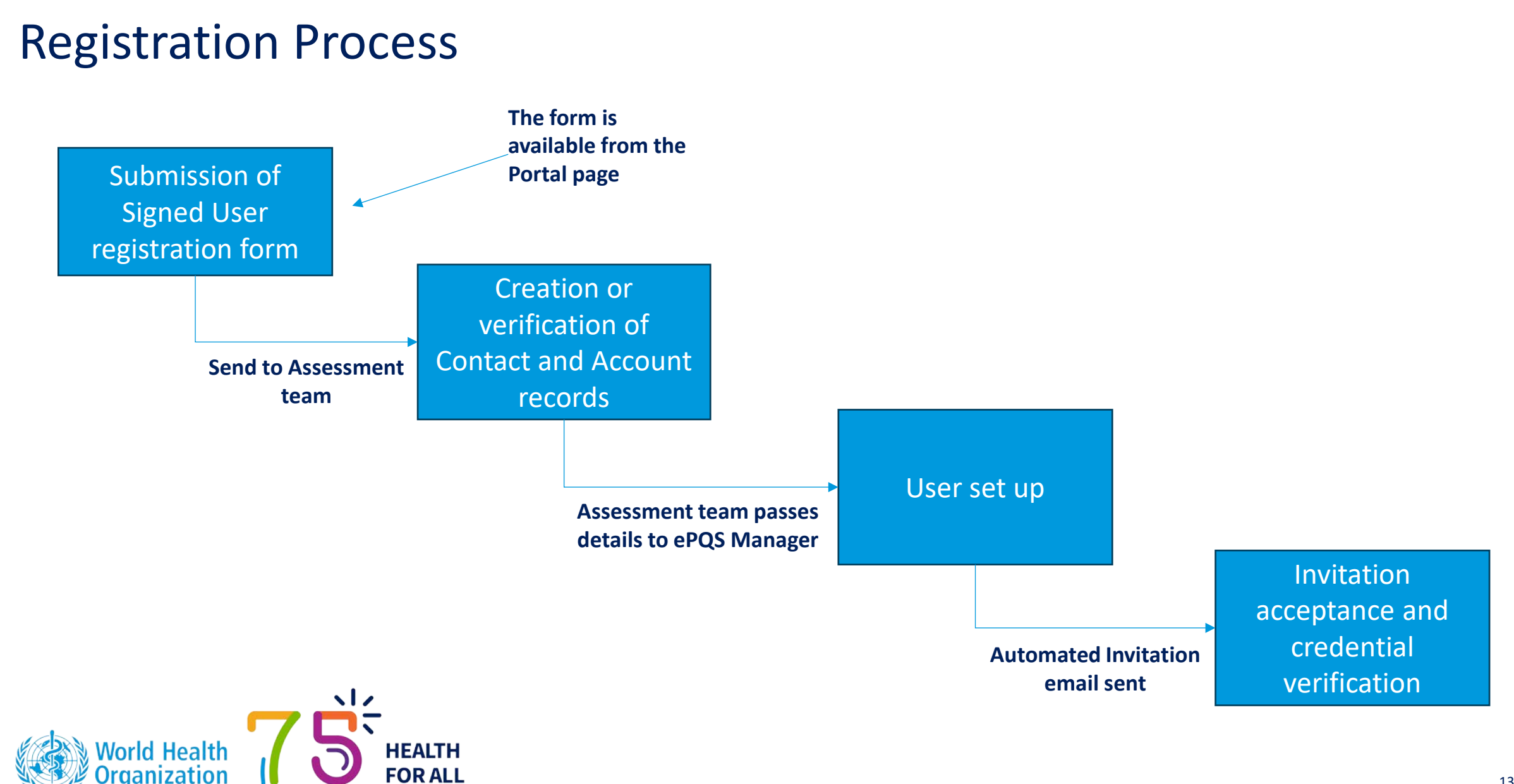

## **Contact and Account Relationships**

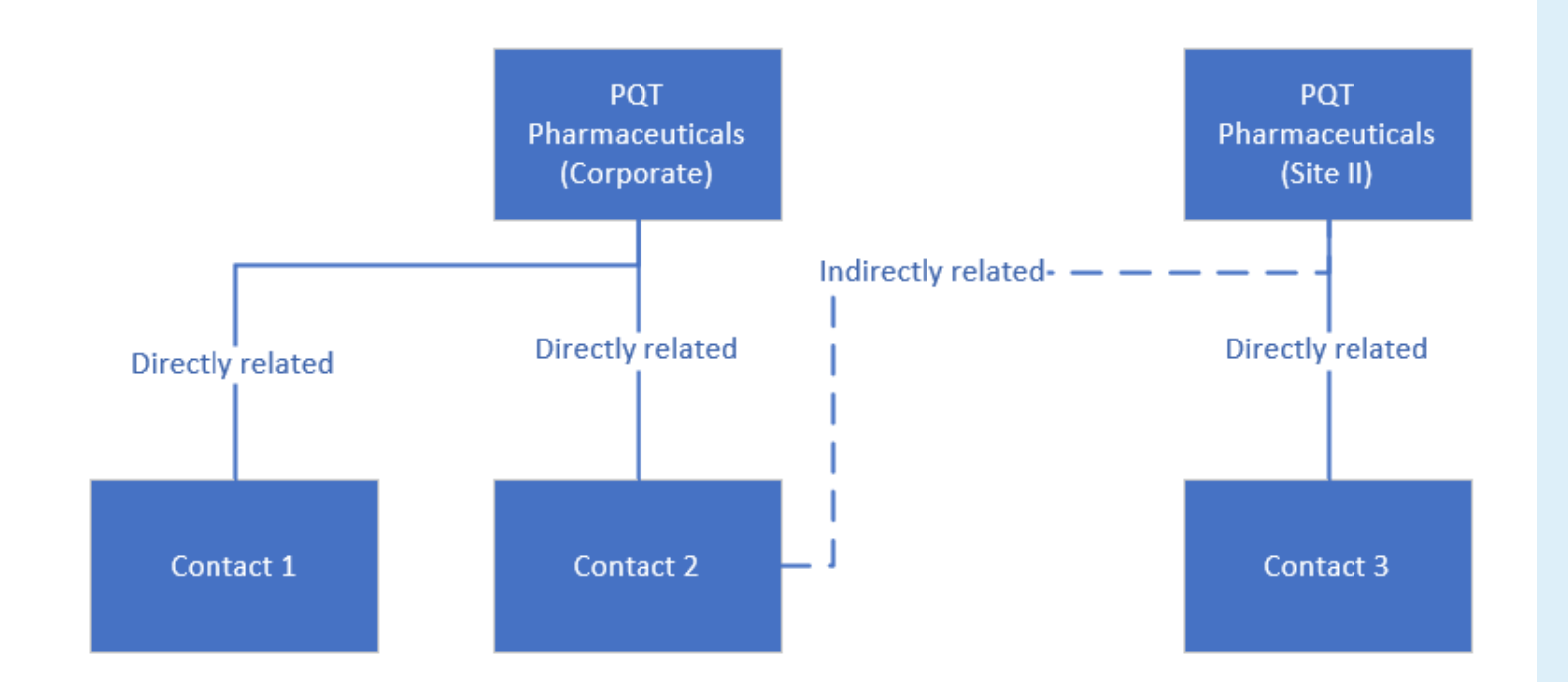

Contact records and Account records are core system records.

They are referred to on multiple records and they are shared across all ePQS-teams.

Every contact record must be related to an Account.

A single contact record can be related directly to only one account, but indirectly related to multiple accounts

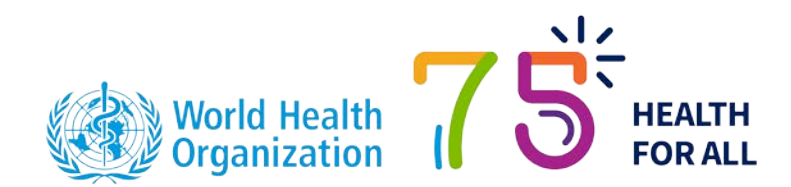

### **Contact and Account relationship**

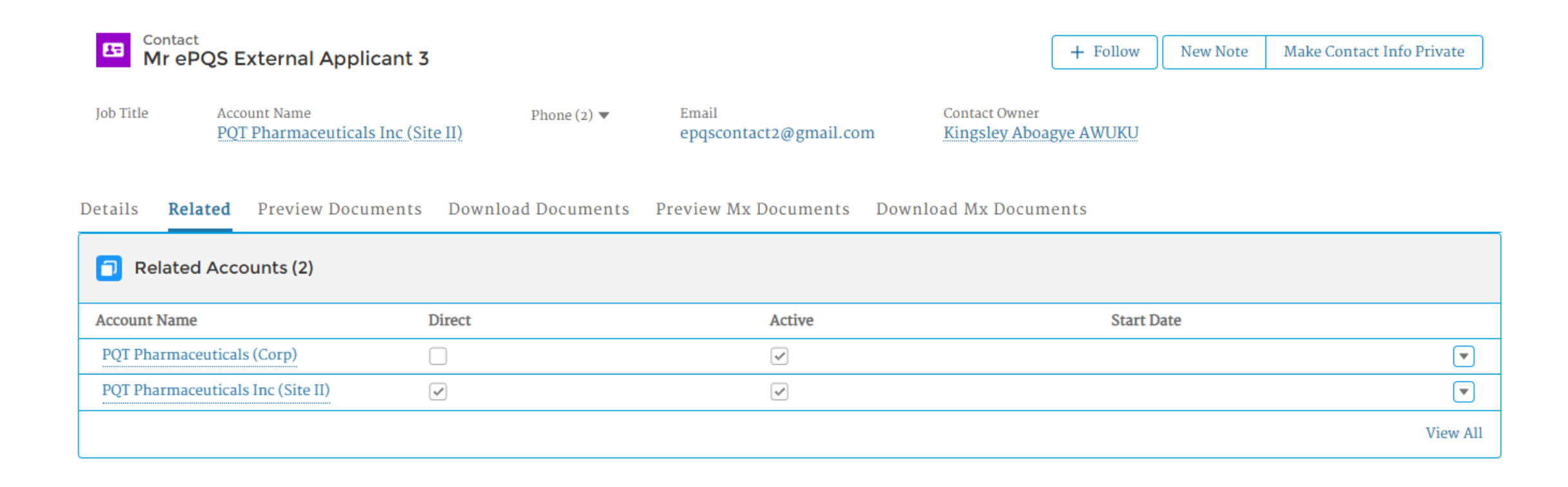

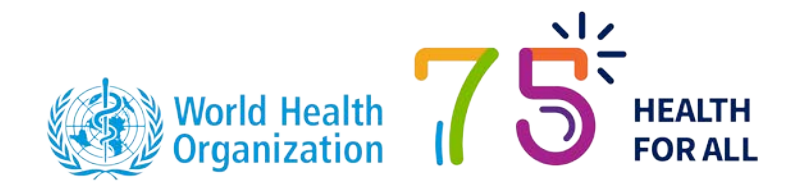

## **Record visibility**

An applicant, manufacturer or Laboratory user will typically see the following record types in the ePQS Portal.

- Account records to which they are directly or indirectly related.
- Contact records of any accounts to which they are directly or indirectly related.
- Product records, if the Application Organization is an account they are related to.
- Application records, if the Application Organization is an account they are related to.
- Activity records assigned to themselves or any user of an account they are directly or indirectly related to.
- Inspection records, if the contact is directly or indirectly to the Account listed as the Site Organization. Note, Inspection records become visible once the inspection has commenced.
- All NRA CRP Agreement records.

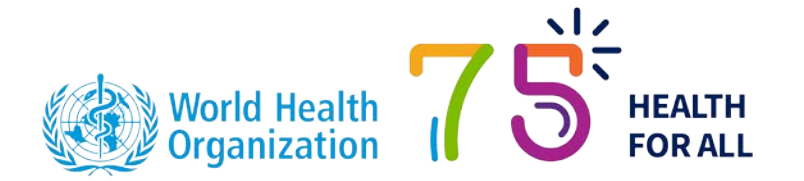

## **Changing Account and Contact details**

| Г    | Ъ |
|------|---|
| ÷.   | - |
| •••• |   |

Forms to request new accounts/contacts, changes to accounts/contacts, or change to record contacts are available on the portal.

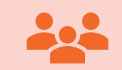

Guidance is available on the website regarding creation and editing contacts and Accounts.

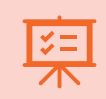

A change to a contact record's details can be sent to the responsible team and normally this can be actioned with suitable evidence.

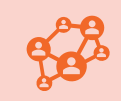

In contrast, changes to Accounts, since they might have implications for the details of a prequalified product, often need to be first accepted through a relevant application procedure.

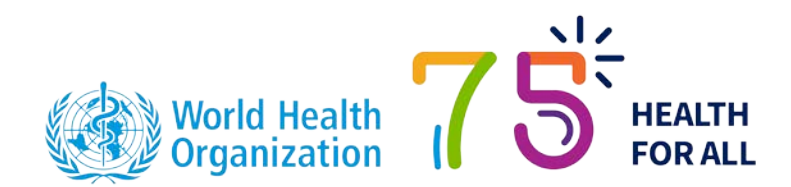

### Maintaining Contact details

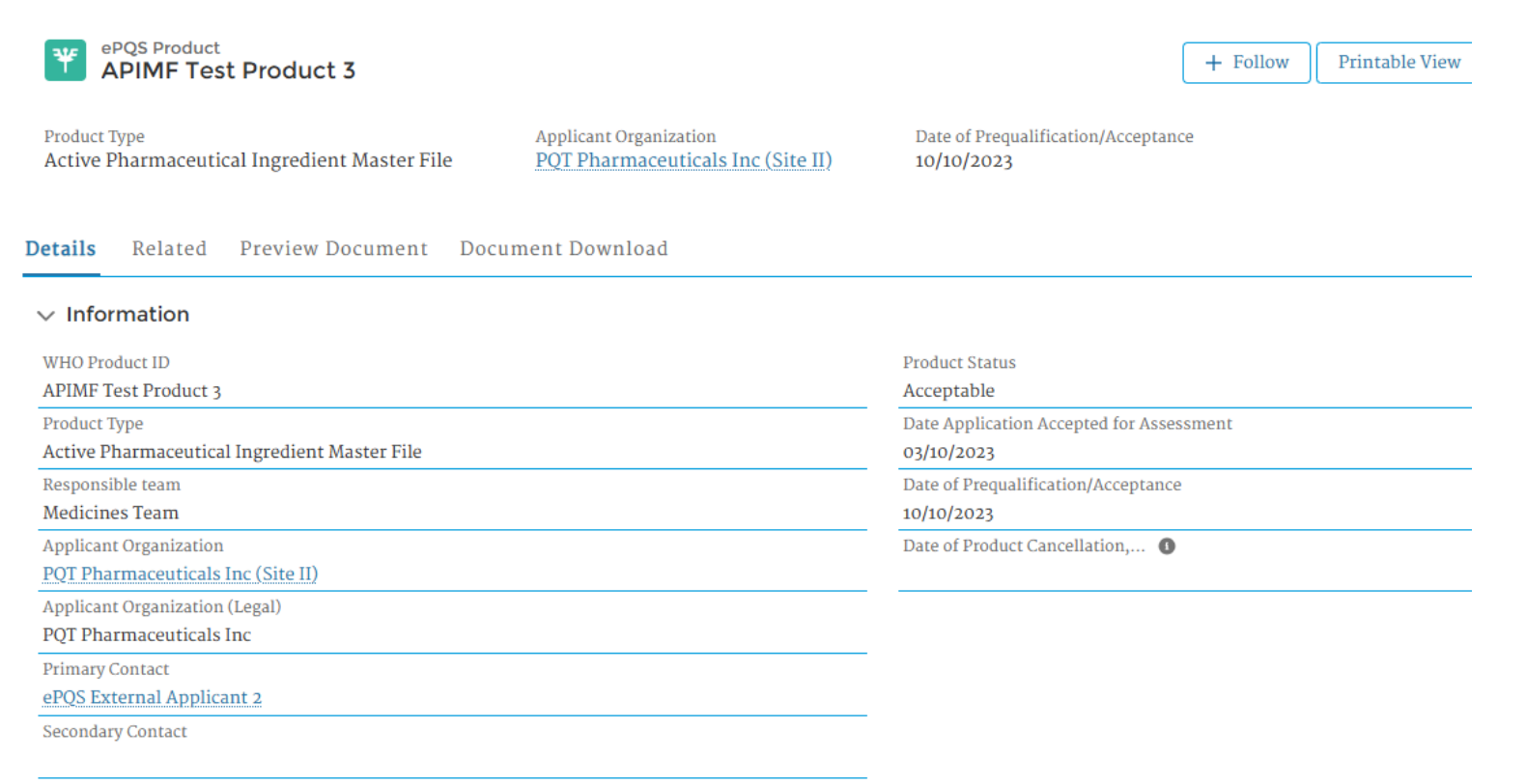

Alternative Secondary Contact

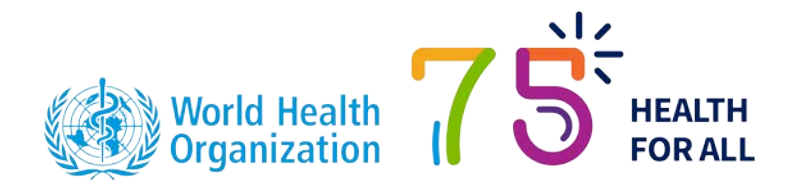

Ensuring a company's contact details are accurate is a priority.

Applicants can view in the portal the current contacts nominated for an application, and product.

We encourage Applicants to keep these up-to-date

# ePQS Features

Record types Record features List views Searching Document upload and download Notifications and activities Application wizards

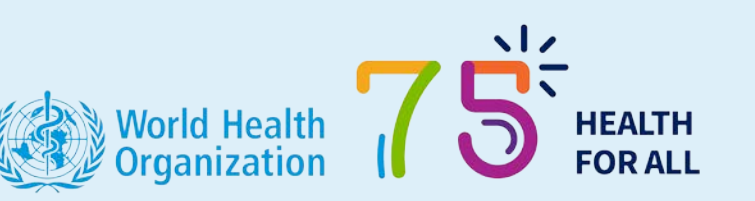

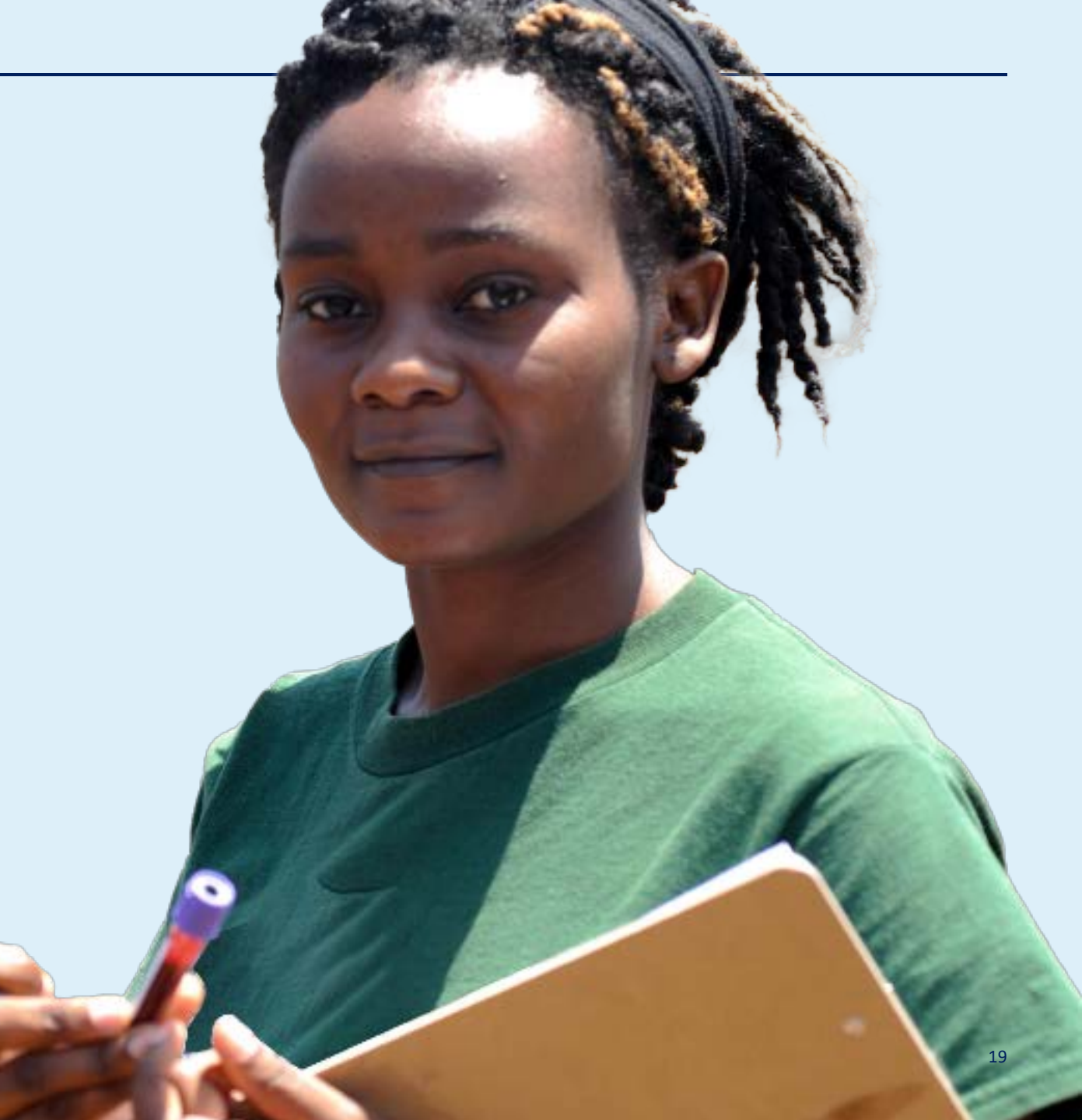

## **Record types**

There are many record types used in ePQS. Many record types share common features. Some of the most common records types include:

- Account records
- Contact records
- Product records
- Application records
- Inspections records
- Activity records
- CRP registration records
- NRA agreement records

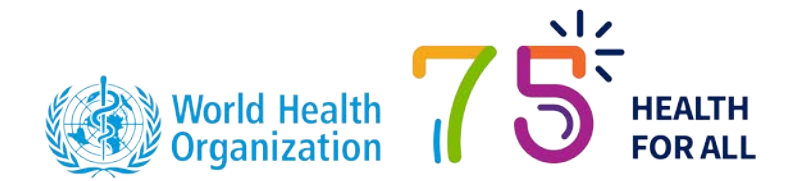

### **Related Tabs**

Most records have three important tabs:

Details

Related

Document tabs

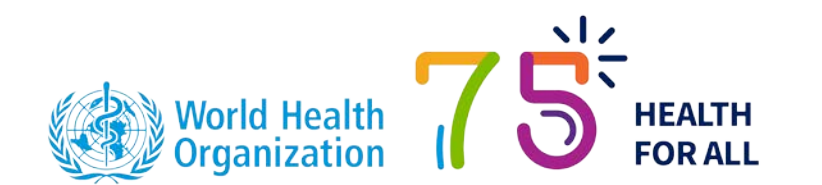

| PQS Product           Finished Vaccine Product                                                                                                    |        |                                                  | + Follow | Delete |   |
|----------------------------------------------------------------------------------------------------|--------|--------------------------------------------------|----------|--------|---|
| Applicant Organization       WUO Vaccine Name         POT Phat nagut cals Inc (Site II)       Biph theria, tetanus, (acellular) pertuss         Details       Related       Preview Document | V<br>B | accine Commercial Name<br>CG Vaccine/VacWHO-Test |          |        |   |
| ✓ Information                                                                                                    |        |                                                  |          |        |   |
| WHO Product ID                                                                                                    |        | Product Status                                   |          |        |   |
| P-13571 - name change                                                                                                    |        | Under Screening                                  |          |        |   |
| WHO Vaccine Name                                                                                                    |        | Product Subtype                                  |          |        |   |
| Diphtheria, tetanus, (acellular) pertuss                                                                                                    |        | None                                             |          |        |   |
| WHO Vaccine Name (Full)                                                                                                    |        | Product Name                                     |          |        | _ |
| Diphtheria, tetanus, (acellular) pertussis and Haemophilus influenzae type b conjugate vaccine (adsorbed)                                                                                    | !      |                                                  |          |        |   |
| Vaccine Abbreviated Name                                                                                                    |        | Original Application                             |          |        |   |
| DTaP-Hib                                                                                                    |        | 00029639                                         |          |        |   |
| Vaccine Commercial Name                                                                                                    |        | Date Application Accepted for Asses              | sment    |        |   |
| BCG Vaccine/VacWHO-Test                                                                                                    | and    |                                                  |          |        |   |
| Product Type                                                                                                    |        | Reason for Product Suspension                    |          |        |   |
| Finished Vaccine Product                                                                                                    |        |                                                  |          |        |   |
| Responsible team                                                                                                    |        | Date of Product Suspension                       |          |        |   |

### **Details Tab**

### This is the landing page of most records.

#### ✓ Product Description

| ATC Code<br>J07AG52                                                   |                                                                                                    | Route of Administration (Vx)<br>Intramuscular or deep subcutaneous |
|-----------------------------------------------------------------------|----------------------------------------------------------------------------------------------------|--------------------------------------------------------------------|
| Bulk Supplier                                                         |                                                                                                    | Shelf Life                                                         |
| 1010 Textile Joint Stock Company – Hung Luc Factory                   | a start i                                                                                                    | 10                                                                 |
| Pharmaceutical Form                                                   |                                                                                                    | Storage Temperature (°C)                                           |
| Liquid: Active component to be mixed with second component before use | . and the                                                                                                    | 25°C                                                               |
| Presentation                                                          |                                                                                                    | Special Conditions Storage                                         |
| Uniject                                                               | . and t                                                                                                    |                                                                    |
| Presentation Other                                                    |                                                                                                    | Vaccine Vial Monitor                                               |
|                                                                       | . and t                                                                                                    | Туре 7                                                             |
| No. of Doses per Primary Container                                    |                                                                                                    | Preservative                                                       |
| 10                                                                    | . and the                                                                                                    | Thiomersal                                                         |
| Total Volume Primary Container (mL)                                   |                                                                                                    | Preservative Concentration                                         |
| 10.0000                                                               | de la calegra de la calegra de la calegra de la calegra de la calegra de la calegra de la calegra de la calegra |                                                                    |

It contains descriptive information of the record, and fields for information where there is only ever one "answer".

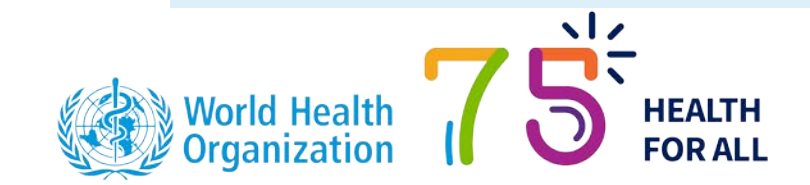

## **Related Tab**

| Product Packaging Reference | Mx FPP Packaging Type | Pack Size                    | Configuration    |
|-----------------------------|-----------------------|------------------------------|------------------|
| PP-07206                    | Mx FPP-Testing 2      | 10                           | 10               |
|                             |                       |                              |                  |
| Product Sites (1)           |                       |                              |                  |
| Product Site ID             | Product Site Status   | Site                         | Site Activity    |
| PS-31292                    | Pending               | WHO Sanity Test Manufacturer | FPP Manufacture  |
|                             |                       |                              |                  |
| Applications (1)            |                       |                              |                  |
| Case Number                 | ePQS Case ID          | Status                       | Application Type |
|                             | DO-EDD-2025-0018      | Under Screening              | Prequalification |

The related tab displays records that are associated with the record being viewed.

They might be related records, such as applications associated with a product record,

### or

They may be "child" records that further describe the record being viewed, such as a product site record, or description of packaging.

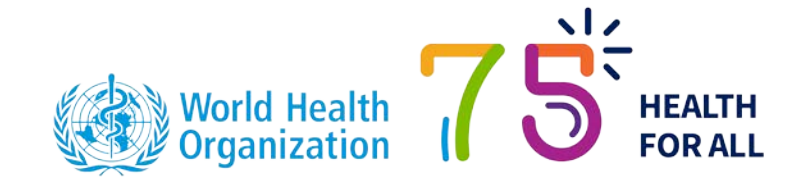

### **Documents tab**

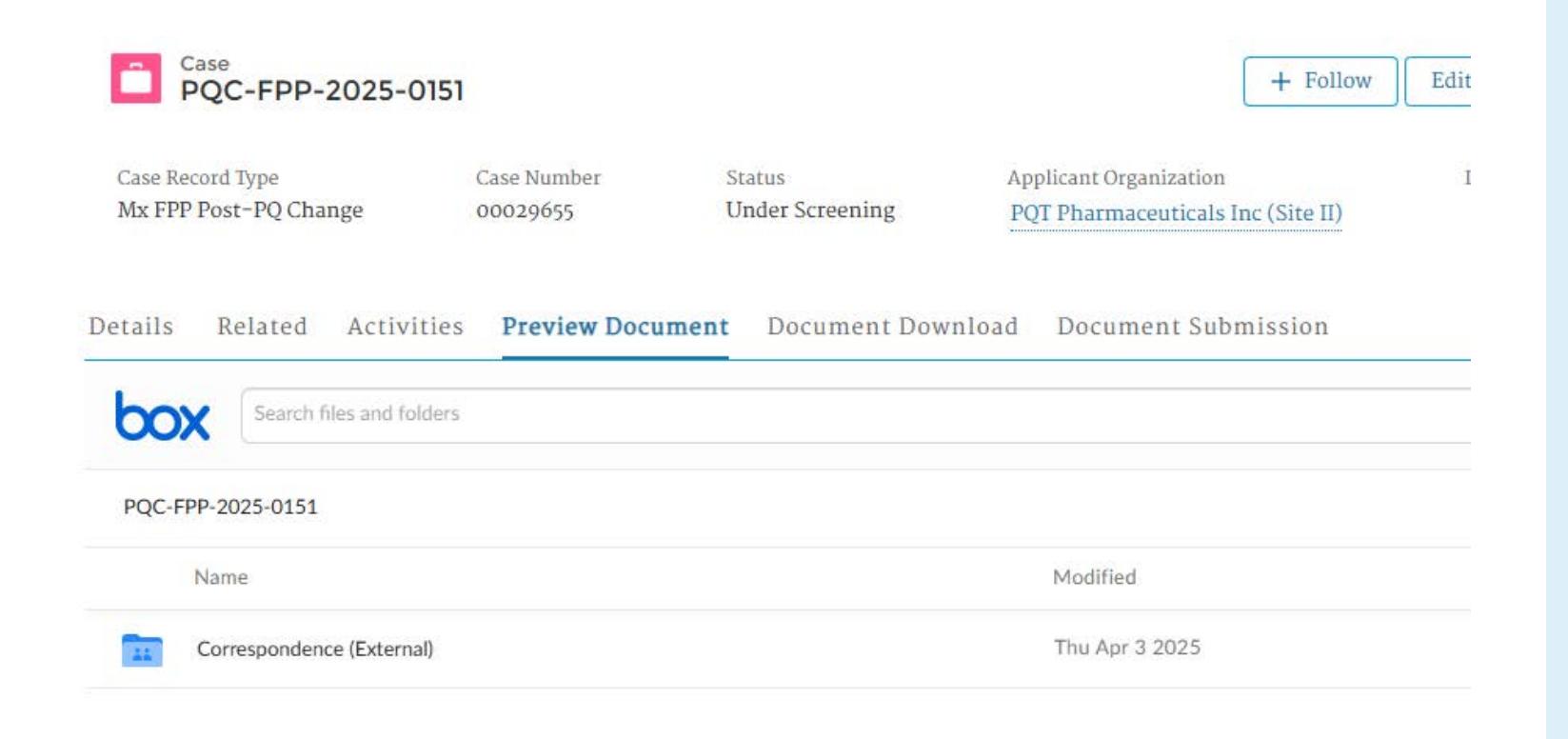

Each record has different document folders associated with it.

Some of these folders are visible via the portal.

In most cases the folders are read-only but permitting downloading.

The use of the documents tabs is described later in the slide deck.

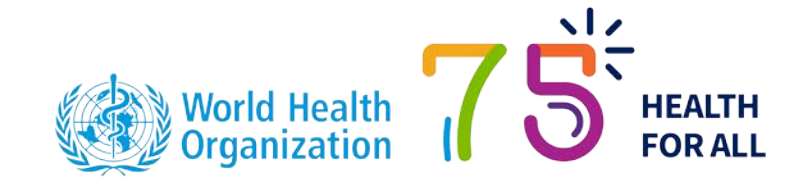

### **List Views**

When a user clicks on any item from the Object Menu (4), the portal opens a list view of related records.

- List views are a series of records that are filtered by specific criteria.
- The portal presents the Recently Viewed list view by default.
- A different list view can be chosen by selecting the downward triangle (1) next to the view's name
- A preferred view can be pinned (3) to have this opened by default the next time the object is selected

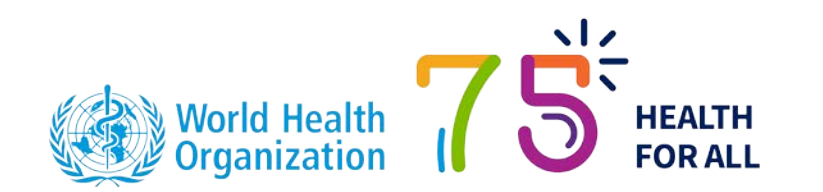

| eP 1 Search                                               |                   | Search               |                         |             |
|-----------------------------------------------------------|-------------------|----------------------|-------------------------|-------------|
| Home Org tizations Contacts Activities Cases ePQS Product | s Inspections NRA | CRP Agreements CRI   | P Product Registrations | More V      |
| ePQS Products                                             |                   |                      |                         |             |
| merently Viewed • 🖋 🛃 3                                   | 1                 | Q S                  | earch this list         | \$• C / T   |
| All Active Products (Portal)                              | ✓ Generic ✓ Pro   | oduct Name 🗸 WHO Vac | c ∼ Active Ingredie 丶   | Active In V |
| All Closed Products (Portal)                              | API               | IMF039               | Emtricitabine           |             |
| All Products (Portal)                                     |                   |                      |                         |             |
| ✓ Recently Viewed                                         |                   |                      |                         |             |

## Searching

Records can be located by using the search function.

There are two search function: List Search and Global Search

The list search interrogates only the records in the current list view

Global search attempts to match the search criteria to records across ePQS the user has access to.

It is recommended to use the Global Search field when trying to locate a record

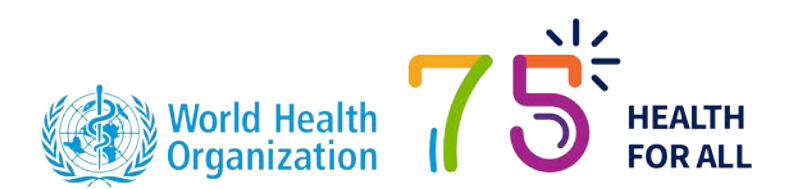

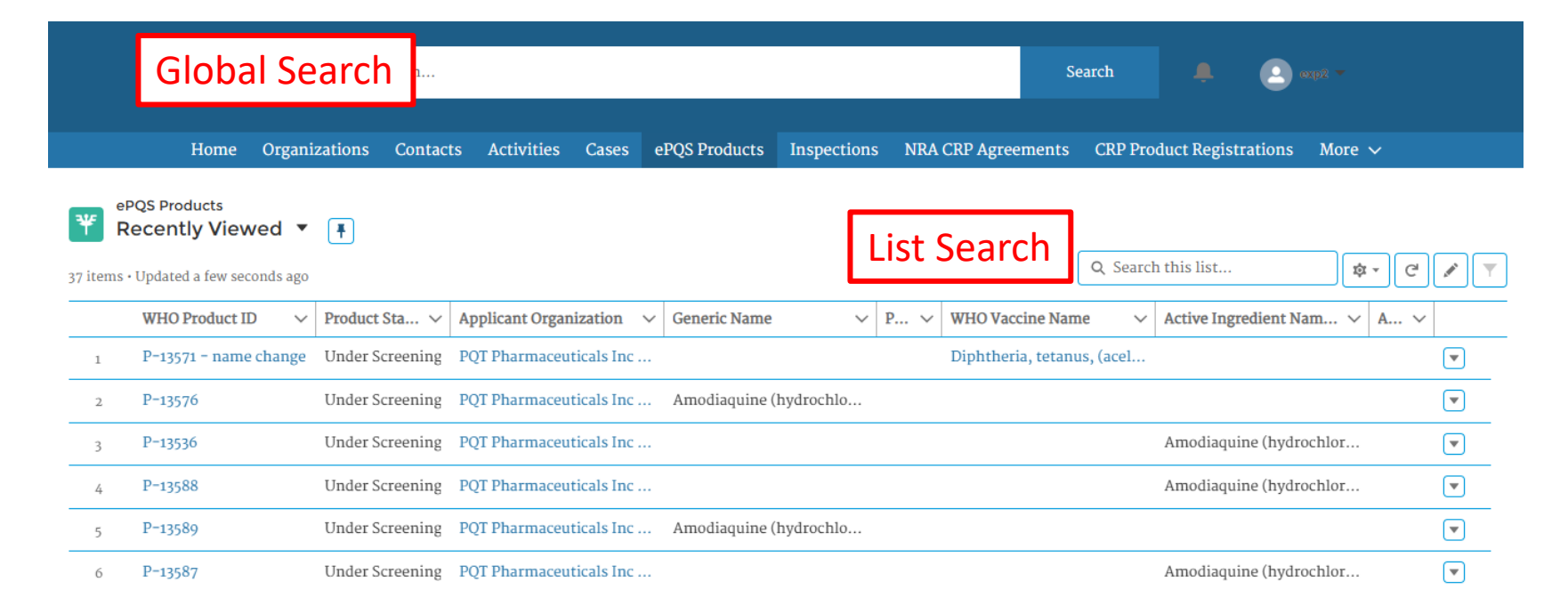

## **Application Documents – During Submission**

- It is very common that documents will be uploaded as part of an application.
- The ePQS application wizard includes a dedicated step for this purpose.
- If the application is paused and then recommenced the user is still offered the opportunity to include documents before submission.

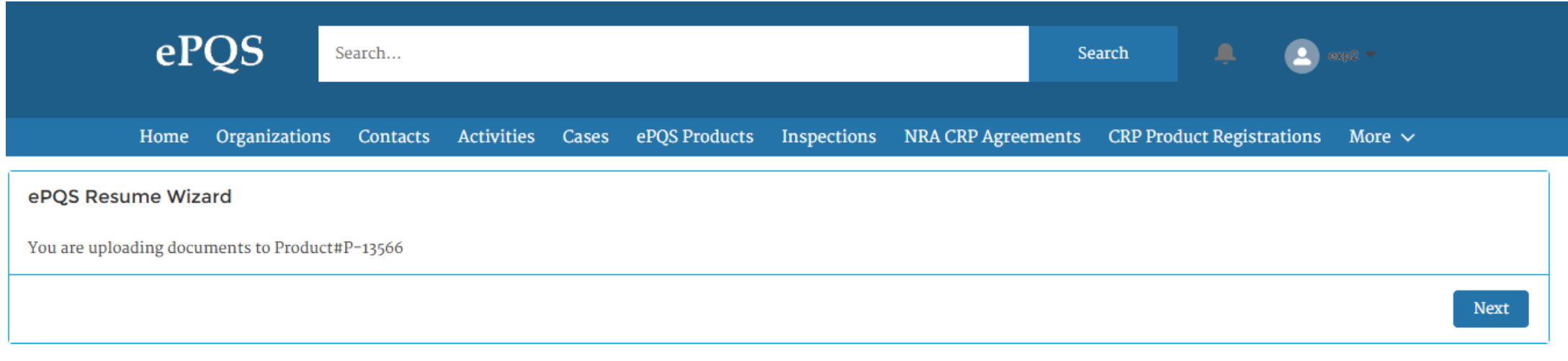

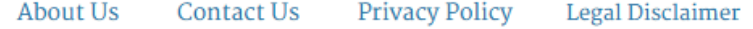

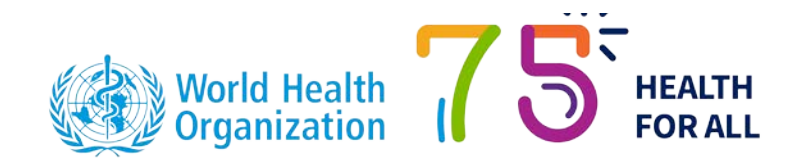

## Application Documents – During Assessment (aka responses)

| ePÇ                                      | QS s                 | Search          |                        |            |                          |                                  |          |           | Search         | <b>.</b>         |
|------------------------------------------|----------------------|-----------------|------------------------|------------|--------------------------|----------------------------------|----------|-----------|----------------|------------------|
| Home O                                   | rganizations         | Contacts        | Activities             | Cases      | ePQS Products            | Inspections                      | NRA CRP  | Agreement | s CRP Pro      | oduct Registrati |
| Case<br>New-APIMF-2                      | 025-0013             | 7               |                        |            |                          | [                                | + Follow | Edit      | Resume App     | plication Wizard |
| Case Record Type<br>Mx APIMF Application | Case Nu<br>000295    | mber<br>13      | Status<br>Under Scr    | reening    | Applicant O<br>PQT Pharm | rganization<br>naceuticals Inc ( | Site II) | Date of   | Prequalificati | on/Acceptance    |
| etails Related Ac                        | tivities Pr          | eview Docu      | ment Do                | cument I   | Download Doc             | cument Subm                      | ission   |           |                |                  |
| Case Submission Wiz                      | ard<br>mission Wizar | d. Please clicl | c on <b>Next</b> to pa | roceed for | Case# <b>00029513</b>    |                                  |          |           |                |                  |
|                                          |                      |                 |                        |            |                          |                                  |          |           |                |                  |

Once the application has been submitted (status = Under Screening, or Under Assessment) document can be uploaded to the application.

### Do not start a new application.

Instead go to the submitted Application record and select the "Document Submission" tab.

A short wizard takes the user through the upload steps.

The same process is undertaken for on-going Inspections also.

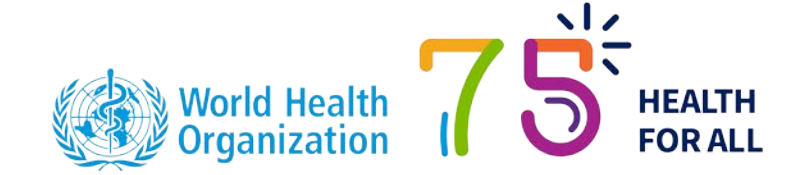

### Application Documents - Downloads

Applicants can find related letters and eCTD validation reports in the Correspondence(External) folder via the relevant Application record by selecting the Preview or Document Download tabs.

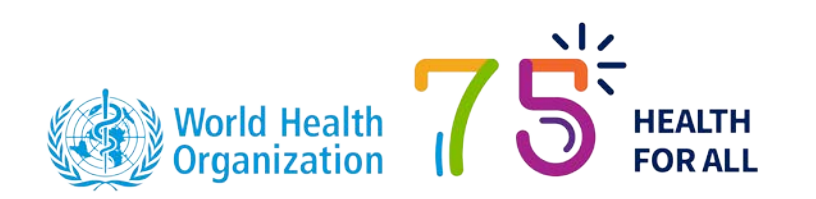

| Case<br>New-APIMF-2025                   | -0013                   |                           |                           | [                              | + Follow | Edit | Resu     |
|------------------------------------------|-------------------------|---------------------------|---------------------------|--------------------------------|----------|------|----------|
| Case Record Type<br>Mx APIMF Application | Case Number<br>00029513 | Status<br>Under Screening | Applicant Or<br>PQT Pharm | ganization<br>aceuticals Inc ( | Site II) | Date | of Prequ |
| Details Related Activiti                 | es Preview Doc          | ument Document Do         | wnload Doc                | ument Subm                     | ission   |      |          |
| Search files and folde                   | ers                     |                           |                           |                                |          |      |          |
| New-APIMF-2025-0013                      |                         |                           |                           |                                |          |      |          |
| Name                                     |                         |                           | Modif                     | ied                            |          |      |          |
| Correspondence (External)                |                         |                           | Fri M                     | ar 21 2025                     |          |      |          |
|                                          |                         |                           |                           |                                |          |      |          |

### **Application Documents - Downloads**

| Case<br>New-APIMF-2025                               | 5-0013                            |                           |                                                   | + Follow  | Edit | Resume Application Wizard      | New Component(s) | •                    |
|------------------------------------------------------|-----------------------------------|---------------------------|---------------------------------------------------|-----------|------|--------------------------------|------------------|----------------------|
| Case Record Type<br>Mx APIMF Application             | Case Number<br>00029513           | Status<br>Under Screening | Applicant Organization<br>PQT Pharmaceuticals Inc | (Site II) | Date | of Prequalification/Acceptance |                  |                      |
| Details Related Activit                              | ies Preview Docu                  | ment Document Do          | wnload Document Subn                              | nission   |      |                                |                  |                      |
| Search files and fold                                | lers                              |                           |                                                   |           |      |                                |                  |                      |
| New-APIMF-2025-0013 > Corres                         | spondence (External)              |                           |                                                   |           |      |                                |                  | $\uparrow\downarrow$ |
| REPLY_New-APIMF-202:<br>Modified Fri Mar 21 2025 • 1 | 5-0013_P-13536_2025-0<br>16.75 КВ | 3-21_05-11-49.pdf         |                                                   |           |      |                                |                  |                      |
|                                                      |                                   |                           |                                                   |           |      |                                |                  |                      |
|                                                      |                                   |                           |                                                   |           |      |                                |                  |                      |
| 1 Selected                                           |                                   |                           |                                                   |           |      |                                | ×                | ~                    |
|                                                      |                                   |                           |                                                   |           |      |                                |                  |                      |

To take a copy of the document open the Correspondence (External) Folder, select one or more documents and download as a Zip file.

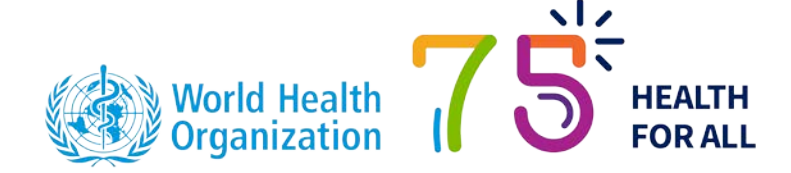

Less common, is the need to upload or download documents related to your own account and not a specific application.

This might be needed to pass on more general information

DO NOT UPLOAD APPLICATION INFORMATION HERE

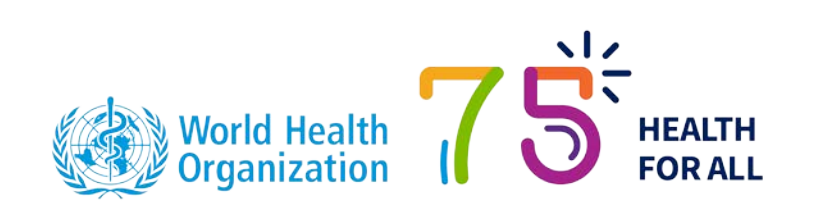

### **Organisation/Account Documents**

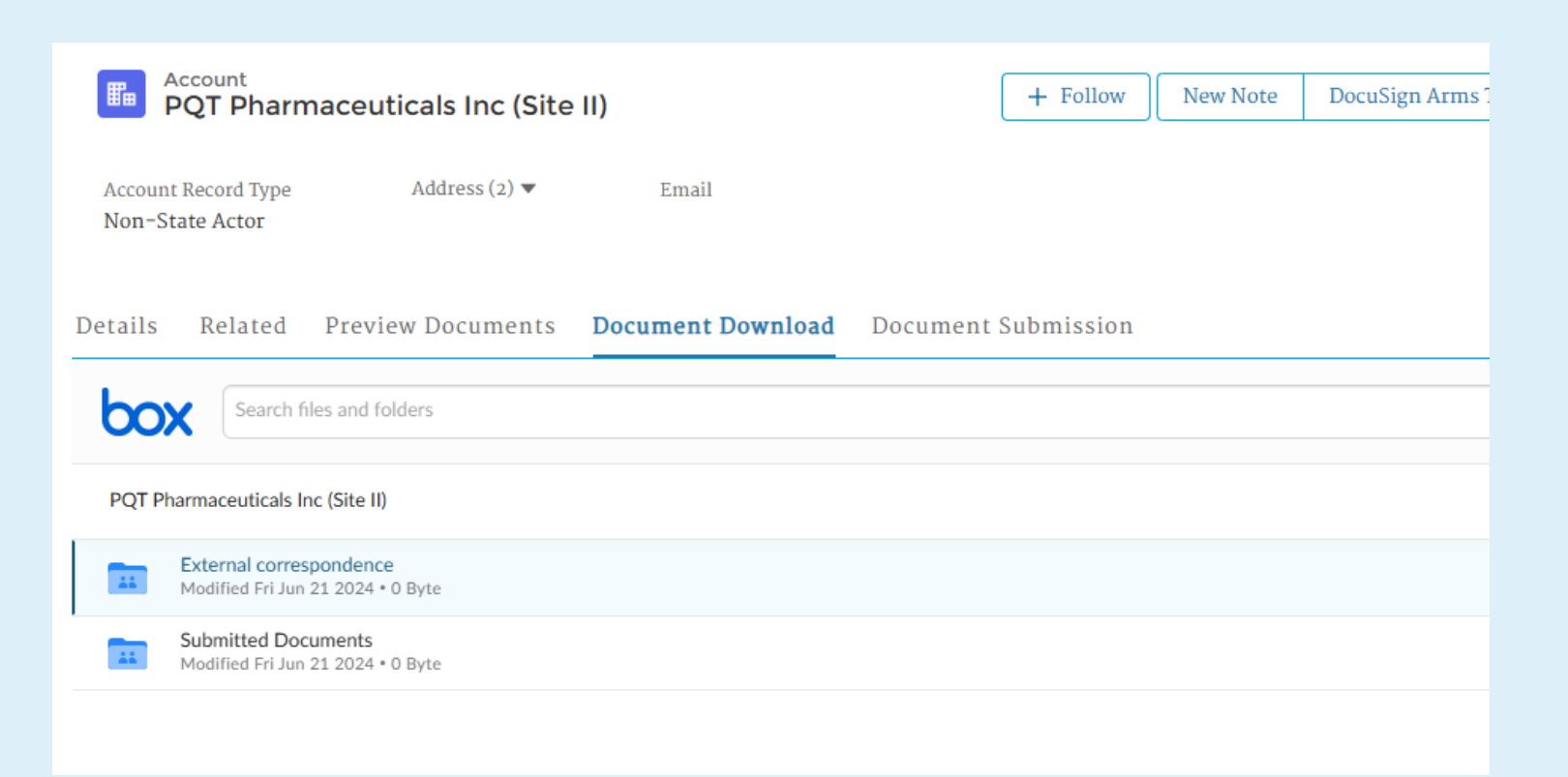

### **User Folder**

Finally, every user has access to a personal folder which can be used to securely pass documents to PQT unrelated to an application.

Note, this folder is visible to all internal users and external users from the same Organisation

|           | ontact<br>Ar ePQS External Applicant 3       |                       |                                 | + Follow                                | New Note Make Contact Info Pr | rivate |
|-----------|----------------------------------------------|-----------------------|---------------------------------|-----------------------------------------|-------------------------------|--------|
| Job Title | Account Name<br>PQT Pharmaceuticals Inc (Sit | Phone (2) ▼<br>te II) | Email<br>epqscontact2@gmail.com | Contact Owner<br>Kingsley Aboagye AWUKU |                               |        |
| Details   | Related <b>Preview Documents</b>             | Download Documents    | Preview Mx Documents Dow        | nload Mx Documents                      |                               |        |
| 60        | Search files and folders                     |                       |                                 |                                         |                               |        |
| ePQS E    | xternal Applicant 3-PersonalFolder           |                       |                                 |                                         |                               |        |
|           | Name                                         |                       | Modified                        |                                         | Size                          |        |
| æ         | External Guidance - Q&A document v1.0.docx   |                       | Today                           |                                         | 266.56 KB                     |        |

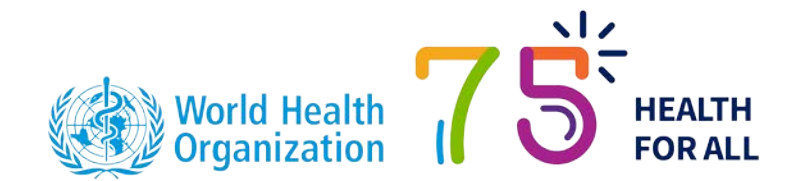

### Activities

- Activities are small records that track the assignment of a task to a person (user)
- They are located from the Activities Menu bar item.
- Together with correspondence from PQT teams they serve as a reminder of outstanding tasks

|                                                                                                    | ePQ                                                     | S s                                            | Search            |                                |                      |                                                |                                                 |                                                 |        | Search                                                   |           | •        |                 |                      |            |
|----------------------------------------------------------------------------------------------------|---------------------------------------------------------|------------------------------------------------|-------------------|--------------------------------|----------------------|------------------------------------------------|-------------------------------------------------|-------------------------------------------------|--------|----------------------------------------------------------|-----------|----------|-----------------|----------------------|------------|
|                                                                                                    | Home O                                                  | rganizations                                   | Contacts          | Activities                     | Cases                | ePQS Produ                                     | ucts Inspections                                | NRA CRP Agree                                   | ments  | s CRP Prod                                               | uct Regis | trations | More 🗸          |                      |            |
| External Activities<br>All Activities (Applications - Portal)<br>2 items · Sorted by Activity Name · Filtered by All external activities - Related To (Inspection) · Updated a few seconds ago |                                                         |                                                |                   |                                |                      |                                                |                                                 |                                                 |        |                                                          |           |          |                 |                      |            |
| 2 items •                                                                                                    | Sorted by Activity Nam                                  | e • Filtered by Al                             | ll external activ | vities - Related               | To (Insp             | ection) • Updated                              | l a few seconds ago                             |                                                 |        | Q Search                                                 | this list |          | \$ ×            | C'                   |            |
| 2 items •                                                                                                    | Sorted by Activity Nam                                  | e • Filtered by Al                             | ll external activ | vities – Related               | To (Insp<br>V 0      | ection) • Updated                              | <ul> <li>Related To ( \)</li> </ul>             | <ul> <li>Status</li> </ul>                      | ~      | Start Date                                               | V Du      | ue Date  | v End Date      | C"                   |            |
| 2 items •<br>1                                                                                                    | Sorted by Activity Nam<br>Activity Na… ↑ ~<br>EA-025798 | e • Filtered by Al<br>Subject<br>Request for I | ll external activ | vities – Related<br>Screening) | To (Insp<br>V 0<br>A | ection) • Updated<br>wner Last N<br>pplicant 2 | <ul> <li>Related To ( \<br/>00029639</li> </ul> | <ul> <li>Status</li> <li>In-Progress</li> </ul> | $\sim$ | Q         Search           Start Date         02/04/2025 | V Du      | ue Date  | ♥ ▼<br>End Date | C <sup>2</sup> / / / | ) <b>T</b> |

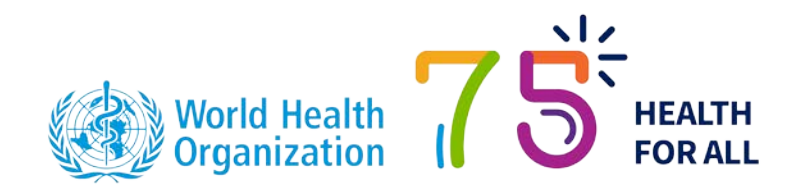

## Notifications

Applicants receive various notifications from the ePQS system. Some of the key notifications are:

• When the application has been submitted.

The confirmation email is not an indication that the Application has been accepted for assessment.

- When an activity has been assigned to the applicant. Such as a request for information.
- When documents relating to an inspection are successfully uploaded.
- When document relating to an application are successfully uploaded (PENDING).

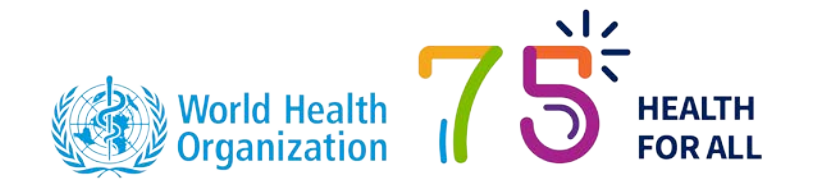

# ePQS Application wizards

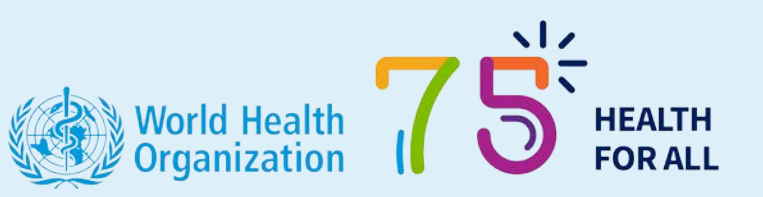

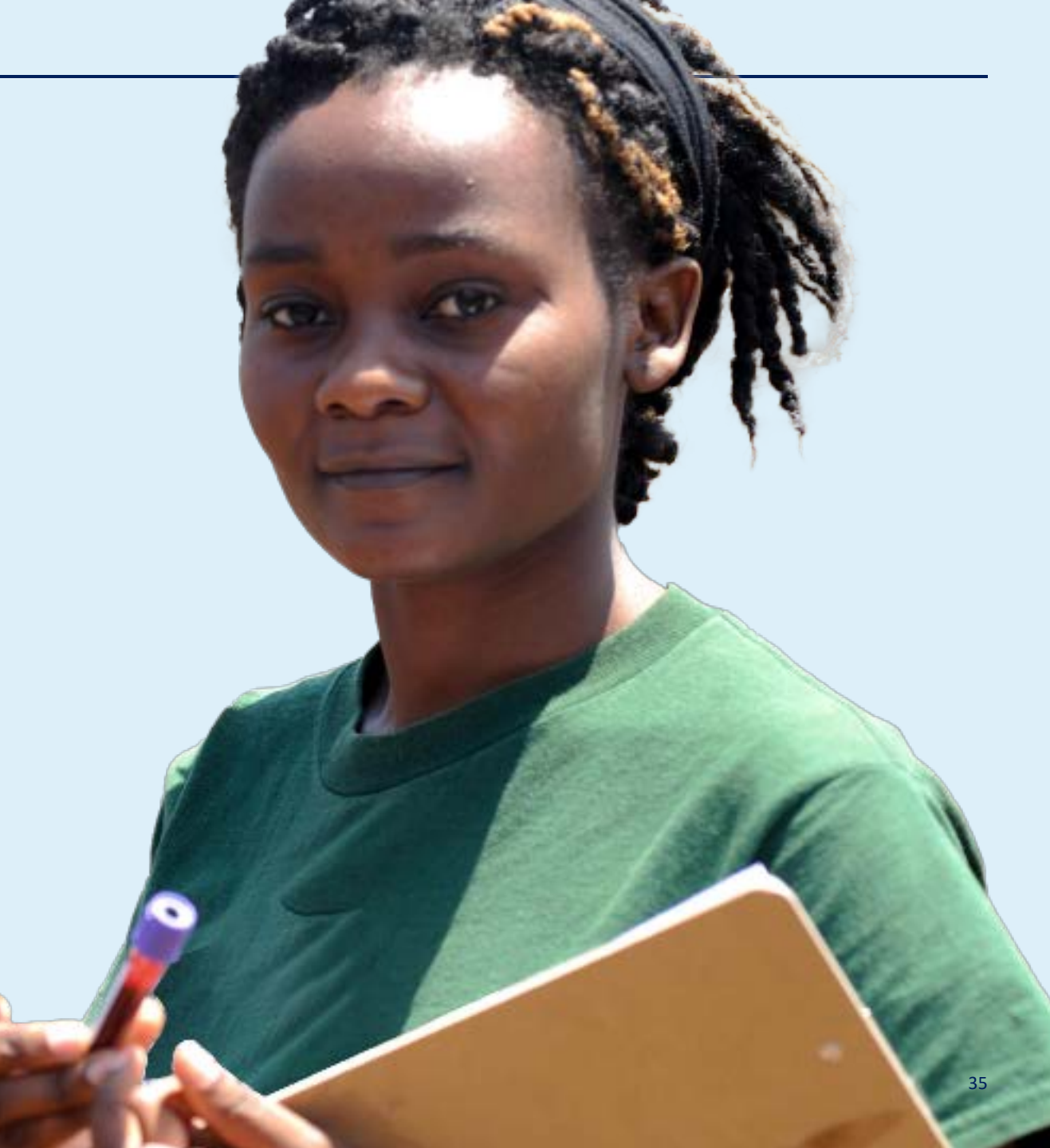

### Wizard Overview

Wizards are step-by-step tools that assist and guide applicants to create and submit application records.

Training and guidance on specific application wizards will be undertaken by the respective assessment teams.

General guidance on application wizards can be located on the ePQS webpage.

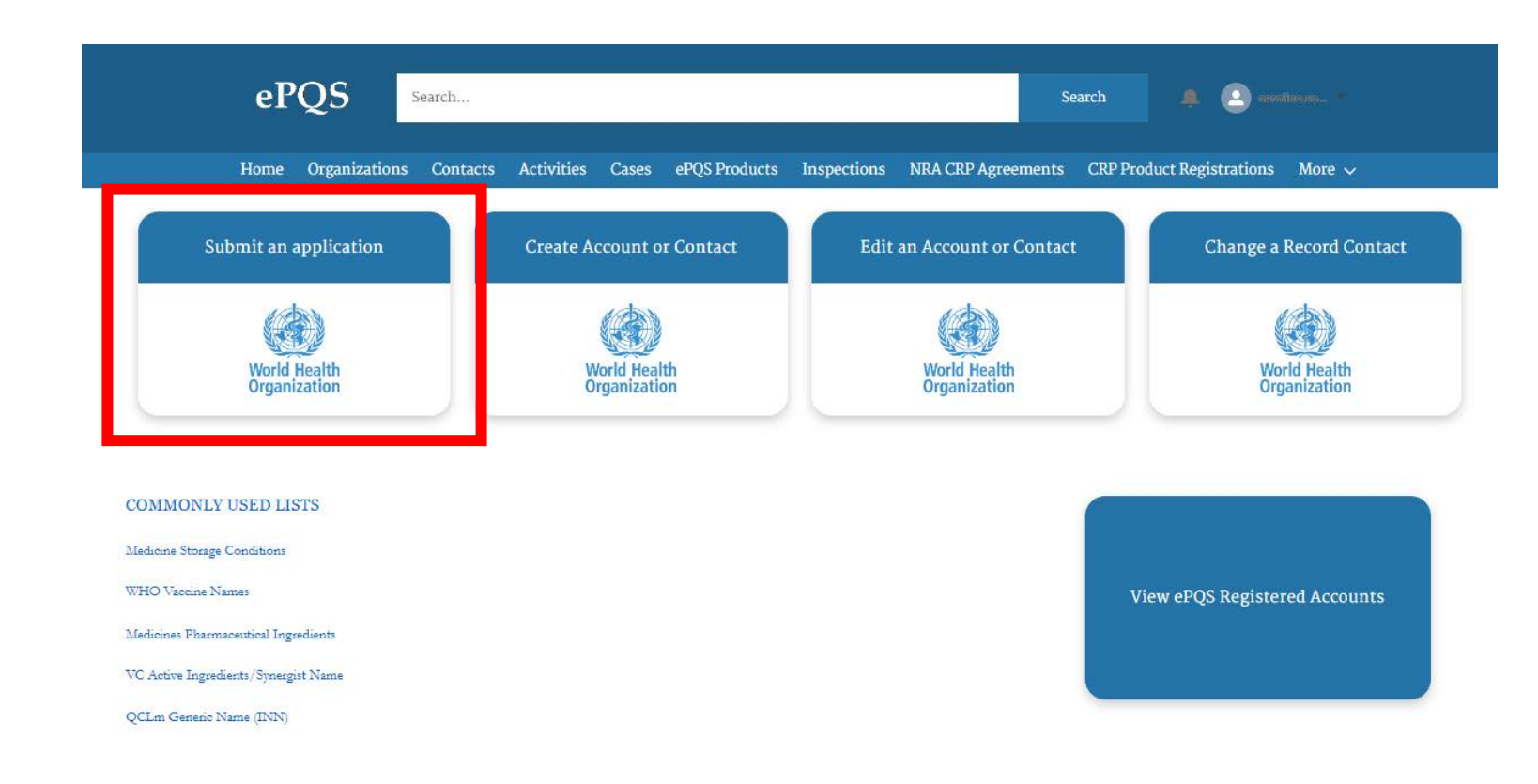

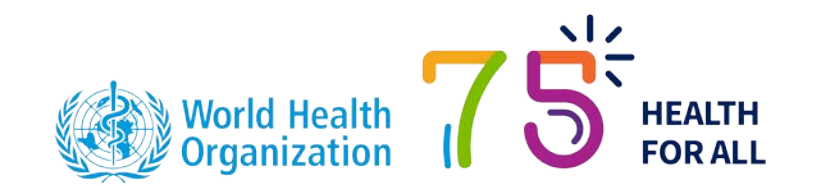

### How to start

In general wizards follow the following sequence.

- Selection of applicable product type
- Selection of applicable application for the selected product-type
- Selection of contacts for the application
- Creation and completion of application and related records
- Creation and completion of product and related records (depends on application type)
- Uploading of documents
- Submission of application

As records are created these will be visible in the portal under the applicable menu item.

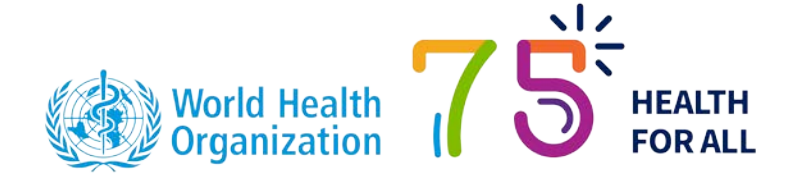

### How to recommence a Wizard

| Home Organizations Contacts Activities Cases ePQS Products                                        | Inspections NRA CRP Agreements CRP Product Registrations More 🗸 |
|---------------------------------------------------------------------------------------------------|-----------------------------------------------------------------|
| Case<br>New-APIMF-2024-0018                                                                       | + Follow Edit Resume Application Wizard New Component(s) 💌      |
| Case Record Type Case Number Status Applicant Organization<br>Mx APIMF Application 00027852 Draft | Date of Prequalification/Acceptance Case Owner                  |
| Details Related Activities Preview Document Document Download Do                                  | ocument Submission                                              |
| ✓ General Details                                                                                 |                                                                 |
| ePQS Case ID<br>New-APIMF-2024-0018                                                               | Case Owner                                                      |
| WHO Application Number<br>New - APIMF-2024-0018                                                   | Status<br>Draft /                                               |
| WHO Product ID O<br>P-13080                                                                       | Applicant Organization                                          |
| Product Type<br>Active Pharmaceutical Ingredient Master File                                      | Applicant Organization (Legal)                                  |
| Application Type<br>APIMF Procedure                                                               | Applicant Primary Contact                                       |
| Application Subtype<br>Standard                                                                   | Applicant Secondary Contact                                     |
| Product Assessment Procedure<br>APIMF Procedure – Standard                                        | Alternative Applicant Secondary Contact                         |
| Reference Authority                                                                               |                                                                 |

If a wizard is closed before submission (even accidentally), then it is possible to recommence the wizard.

To recommence the wizard, locate the application record and select the button

Please do not start a new wizard since this will create a further application

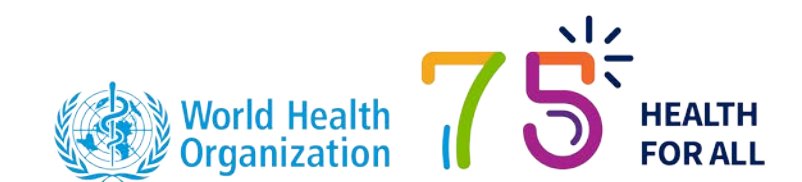

### Responding to requests for information

Requests for information from applicants are common during the application screening and assessment process.

Applicant should not create a new application to respond to a request.

Rather the Applicant should:

- Close the open activity
- Upload the requested document from the existing application
- Email the assessment team confirming they have responded

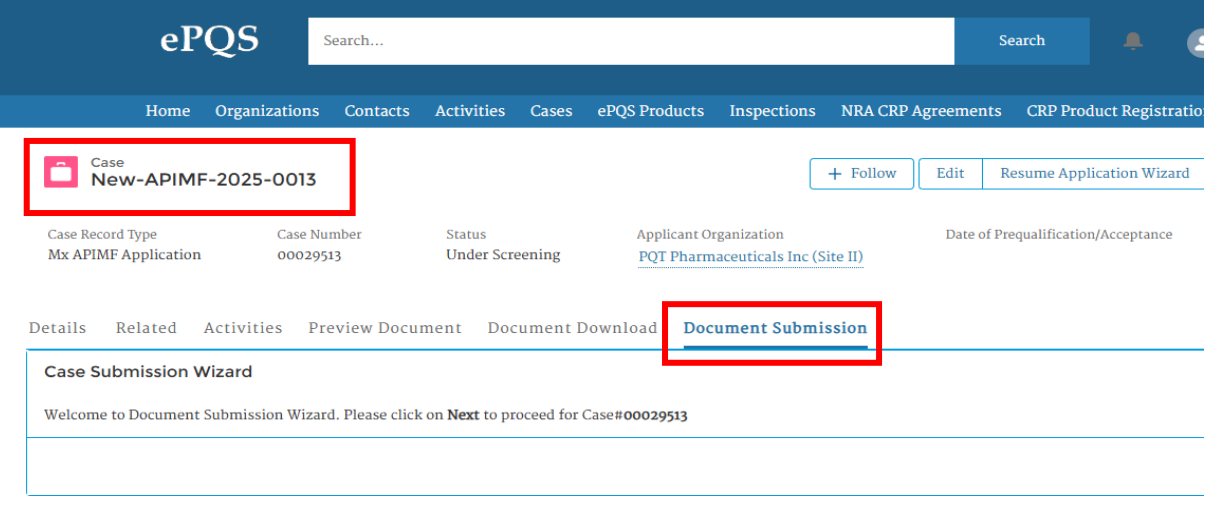

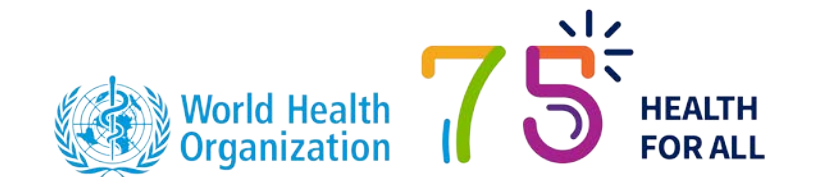

### Where to Obtain Information

Team-specific training, relating to the specifics of application procedures, and application wizard features, will be available separately.

All ePQS-related information will be posted to the ePQS Webpage (<u>https://extranet.who.int/prequal/epqs-portal</u>).

Teams can be approached directly if the information sought is not on the ePQS webpage. Technical enquires can be sent to the ePQS Manager (epqs@who.int).

| Team                             | Email address                |
|----------------------------------|------------------------------|
| In vitro Diagnostics             | diagnostics@who.int          |
| QCL Laboratories                 | prequallaboratories@who.int  |
| Medicines                        | prequal@who.int              |
| Vaccines                         | vaccprequalification@who.int |
| Vector Control                   | pqvectorcontrol@who.int      |
| Facilitated Product Introduction | prequalreg@who.int           |
| Inspections                      | prequalinspection@who.int    |

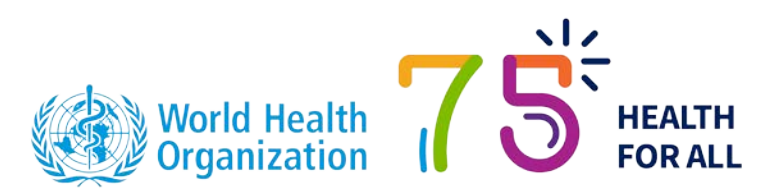

Thank you

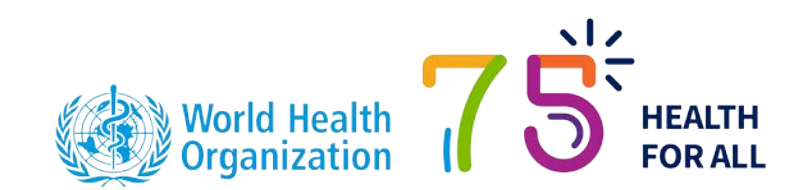